### 無線LAN接続ガイド

### Index

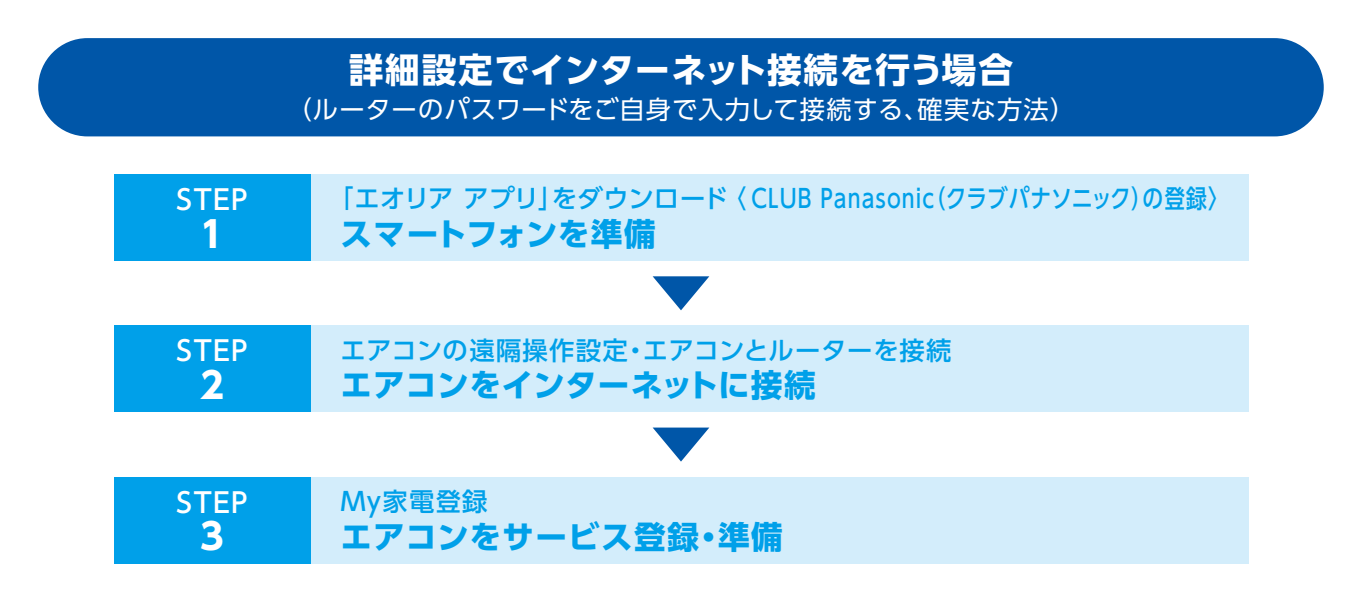

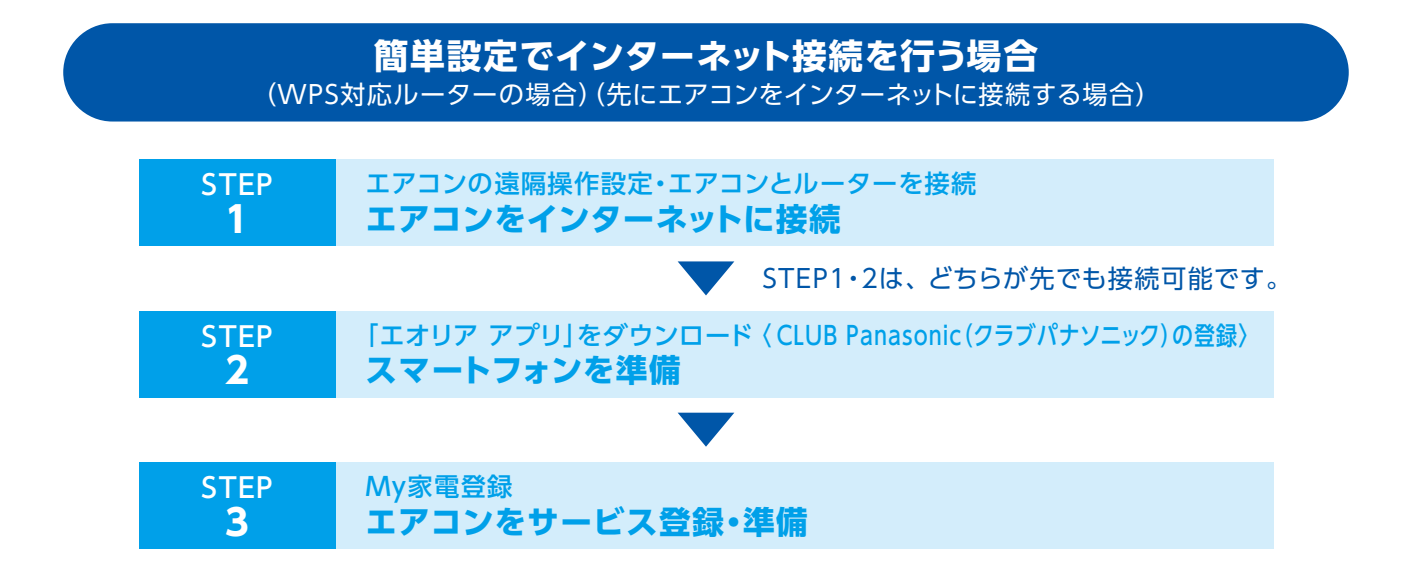

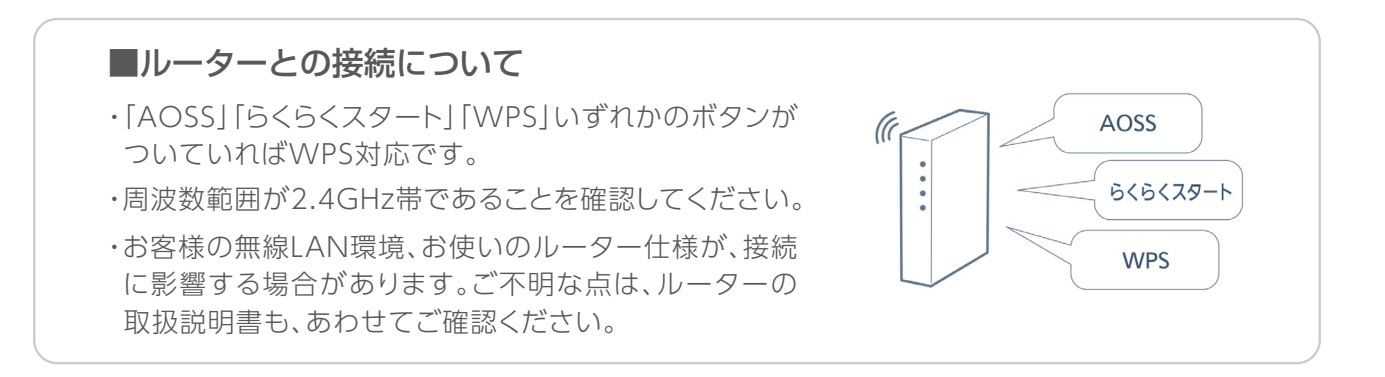

#### 詳細設定でインターネット接続を行う場合 (ルーターのパスワードをご自身で入力して接続する、確実な方法)

## STEP 「エオリア アプリ」をダウンロード ( CLUB Panasonic (クラブパナソニック)の登録) 1 スマートフォンを準備

●「エオリア アプリ」で検索し、お使いのスマートフォンに アプリをダウンロードしてください。

★「エオリア アプリ」は無料です。ダウンロードには、通信費が かかります。

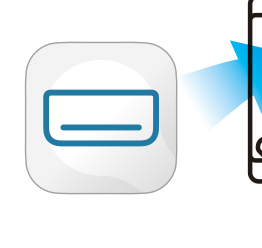

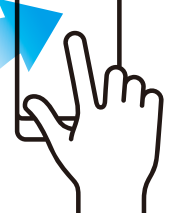

Android™のとき Google Play™

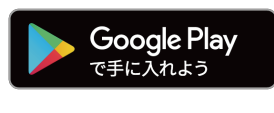

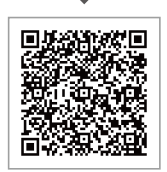

iPhoneのとき App Store

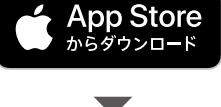

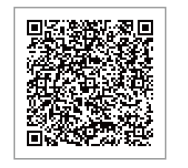

[エオリア アプリ]のご利用
 には、CLUB Panasonicへの
 ログインが必要です。
 CLUB Panasonicにログイン
 した後、エアコンの初期設定を
 行ってください。まだご登録が
 お済みでない方は、新規会員登
 録を行ってください。
 CLUB Panasonicは、家電を

便利にお得にお使いいただけ るパナソニックの会員サイトで す。

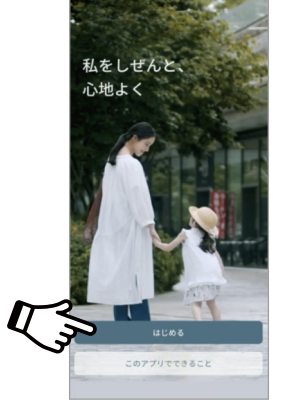

③「エオリア アプリ」利用規約 をお読みいただき、同意できる 場合は「同意する」をタップして ください。

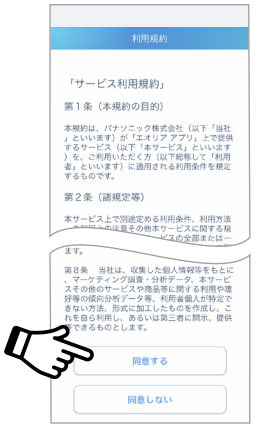

④「無線LANで接続」をタップ。

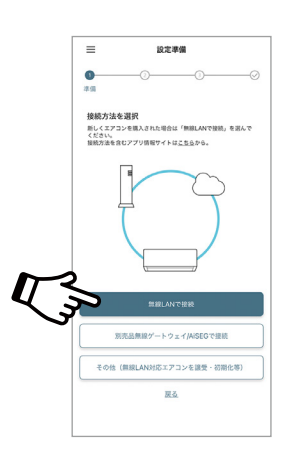

#### エアコンの遠隔操作設定・エアコンとルーターを接続 エアコンをインターネットに接続

●お使いの無線LANルーターにスマートフォンを接続し てください。(お手持ちのスマートフォン設定において、 ご自宅の無線LANルーターに記載されている2.4GHz 帯のネットワークを選択して接続してください。5GHz帯 を選択してしまうと接続できませんのでご注意ください)

**STEP** 

2

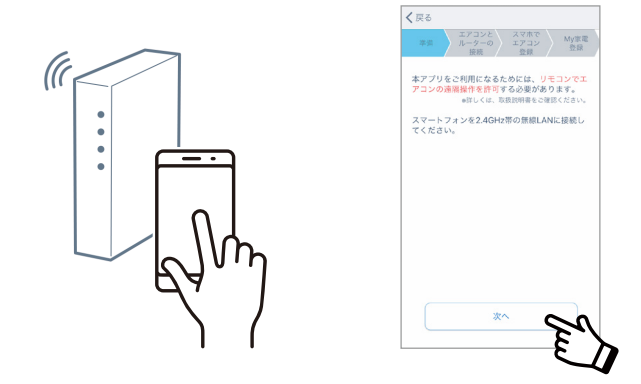

②エアコンとルーターの接続準備を始めます。アプリ画面から、あてはまる項目を選んで、タップしてください。

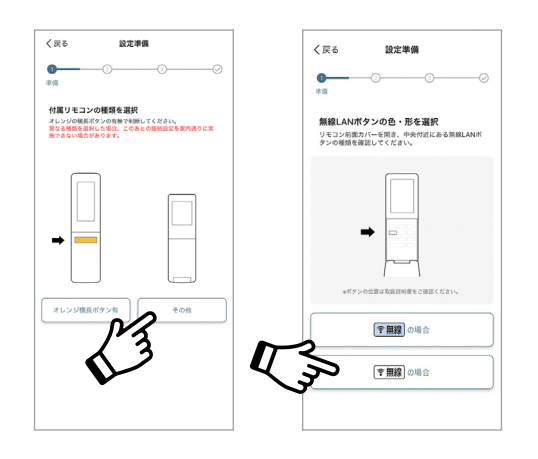

③エアコンのリモコンで、「エアコン の遠隔操作を許可」する設定を行 います。リモコンの扉を開けて「メ ニュー」ボタンを、リモコン画面に 「遠隔」が表示するまで押し、「すす む」ボタンを押して「遠隔 有」を選択 し、「決定」ボタンを押してください。

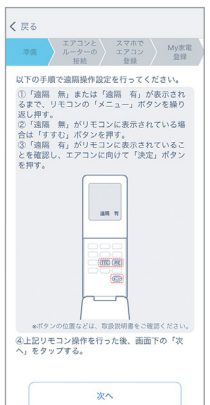

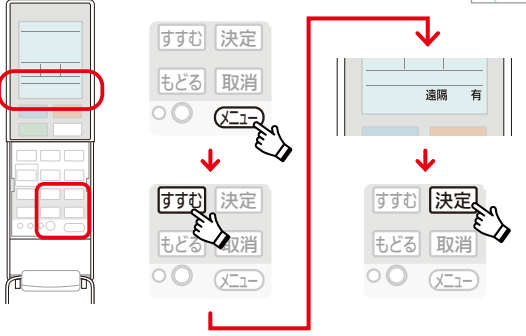

④リモコンの「無線LAN」ボタン を、約2秒間押してください。

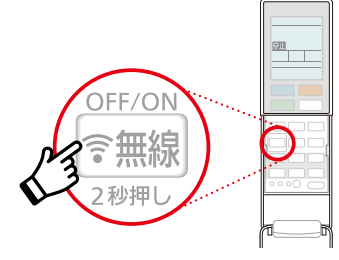

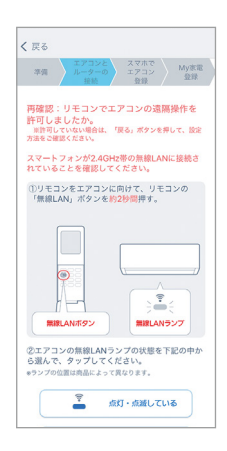

 リモコンをエアコンに向けて、リモコンの 「無線LAN」ボタンを約2秒間押す。

₹ 戻る <sup>準備</sup>

●エアコン本体の無線LANランプ (青)が点滅に変わったら、アプリ画 面の「点灯・点滅している」をタップ。

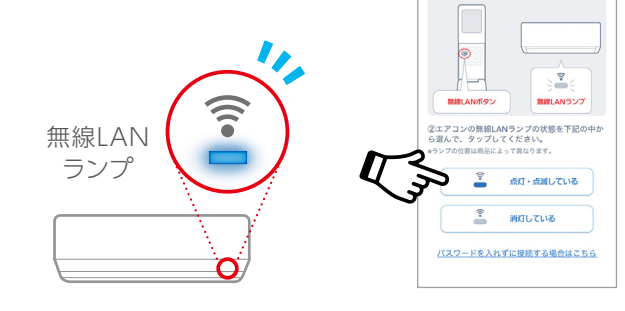

●リモコンの仕様、無線LANランプの位置や光り方は、機種によって異なります。

**3** 無線LAN内蔵エアコン ●エアコンのリモコンで詳細設定をします。リモコンの 「無線LAN」ボタンを押し、アプリ画面の「「L1」が表示 されない場合」をタップして、リモコン画面に「L1」が 表示されるまで、「メニュー」ボタンを約5秒間押します。

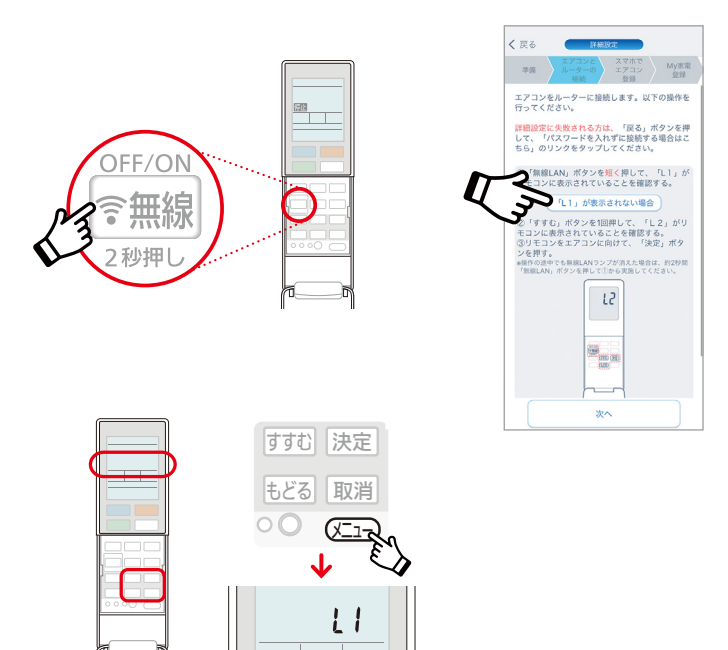

●「すすむ」ボタンを1回押して、リモコン画面が「L2」に 変わったら「決定」ボタンを押し、アプリ画面の「次へ」を タップしてください。

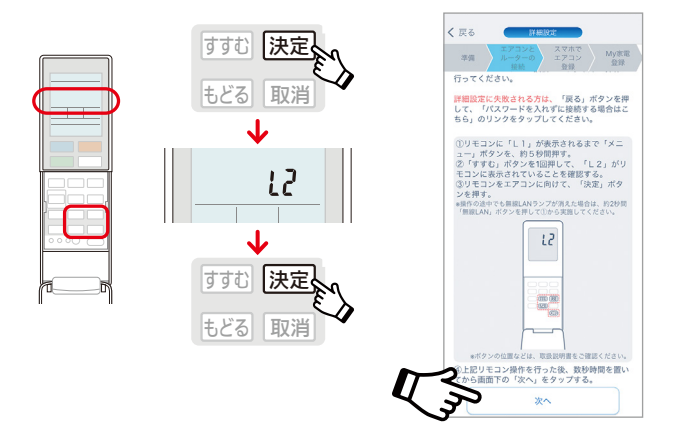

③エアコンとルーターを接続します。スマートフォンに下の画面が表示されたら、お使いのルーターのパスワードを、ご自身で入力してください。

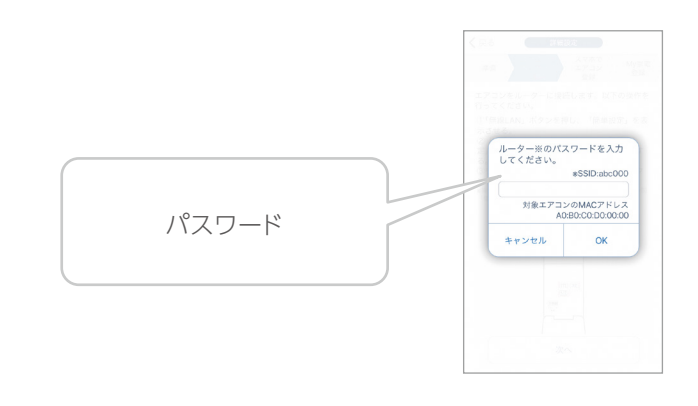

●エアコン本体の無線LANランプ(青)が点灯に変わったら接続OKです。(数分かかることがあります) ランプの点灯を確認して、アプリ画面の「次へ」をタップしてください。

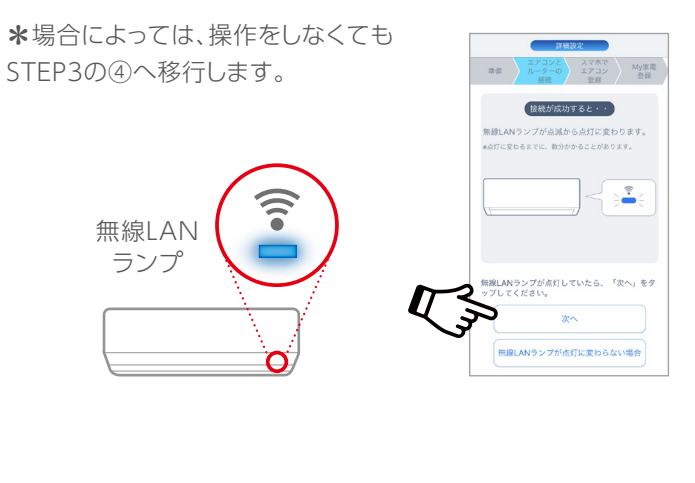

●リモコンの仕様、無線LANランプの位置や光り方は、機種によって異なります。

#### My家電登録 エアコンをサービス登録・準備

●アプリ画面に現在設定中のエ アコンが表示されたら、チェック を入れ「登録する」をタップ。

STEP

3

★場合によっては、操作をしなくても STEP3の④へ移行します。

②リモコン画面に「L1」が表示 されるまで、「メニュー」ボタン を約5秒間押してください。

★場合によっては、操作を しなくてもSTEP3の④へ 移行します。

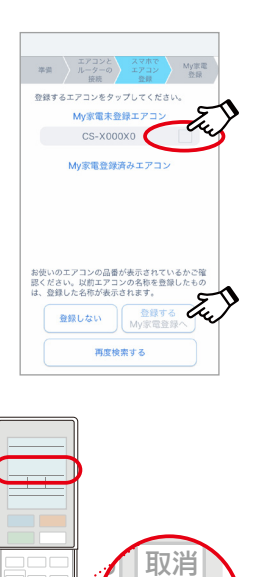

LT

③リモコンの「すすむ」 ボタンを押して「L3」 を選び、「決定」ボタン を押します。

★場合によっては、操作を しなくてもSTEP3の④へ 移行します。

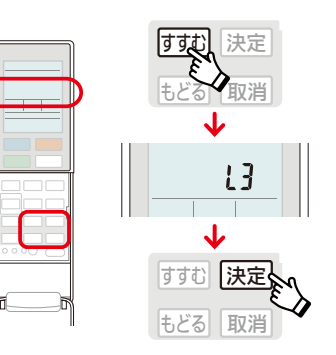

 ④スマートフォンでア プリ画面の案内に沿っ て必要事項を入力し、 「My家電」登録をして ください。

|                              | My家電に登録                                 |
|------------------------------|-----------------------------------------|
| 0                            | ● ● · · · · · · · · · · · · · · · · · · |
| My家電に5<br>最後の設定で<br>品景:CS-X8 | 2課<br>。以下の項目を入力し、登録してください。<br>202-w     |
| <ul> <li></li></ul>          | 地点 <del>の</del><br>ビスE利用します             |
| 都進府県                         |                                         |
| 市区町村                         | ~                                       |
| エアコンの名前<br>アプリ上で複数3          | アコンの利利に使利です                             |
|                              | 未選択                                     |
|                              | MAB                                     |
|                              | 颜入店名 (任意)                               |
|                              | (50文字まで)                                |
| Ų                            | <b>&gt;</b>                             |
|                              |                                         |

●リモコンの仕様、無線LANランプの位置や光り方は、機種によって異なります。

登録・設定完了です!

#### 簡単設定でインターネット接続を行う場合 (WPS対応ルーターの場合)(先にエアコンをインターネットに接続する場合)

## STEP エアコンの遠隔操作設定・エアコンとルーターを接続 1 エアコンをインターネットに接続

●エアコンのリモコンで、「エアコンの遠隔操作を許可」 する設定を行います。リモコンの扉を開け「メニュー」ボ タンを、リモコン画面に「遠隔」が表示されるまで押し、 「すすむ」ボタンを押して「遠隔 有」を選択し、「決定」ボ タンを押してください。

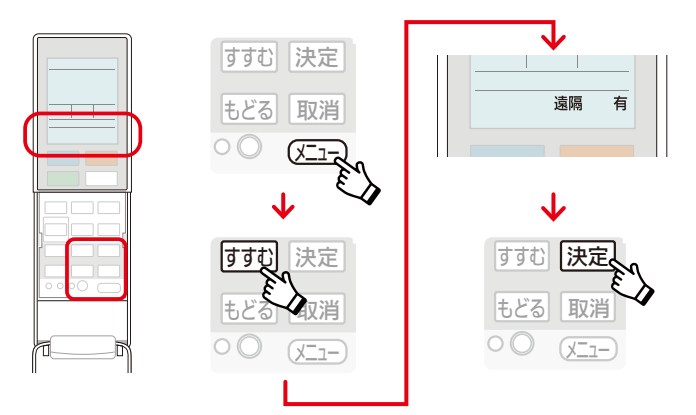

❷リモコンの「無線LAN」ボタンを、約2秒間押してください。

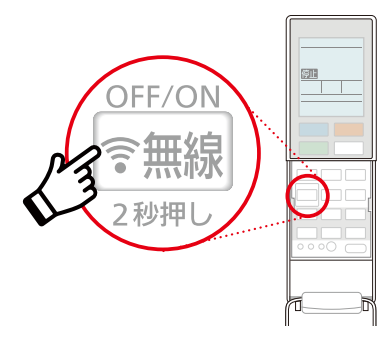

③エアコン本体の無線LANランプ(青)が点滅に変わります。

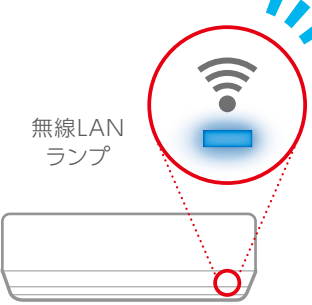

④ルーターの「WPS」「らくらくスタート」「AOSS」など、いずれかのボタンを押してください。

★詳しくは、お使いのルーターの取扱説明書をご確認ください。

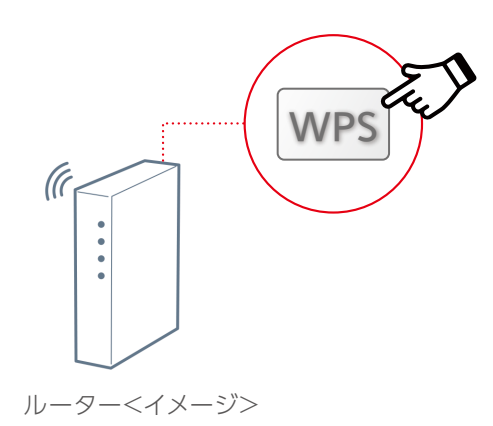

●リモコン画面に「L1」が表示されるまで、「メニュー」ボタンを約5秒間押し、「決定」ボタンを押してください。

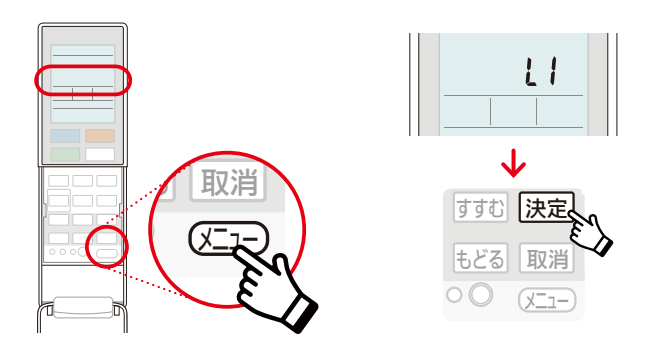

●エアコン本体の無線LANランプ(青)が点灯に変わったら、接続OKです。

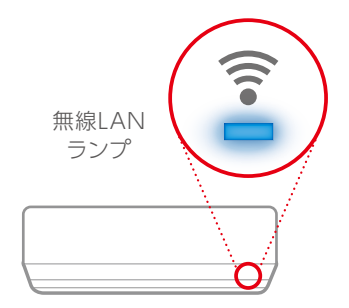

●リモコンの仕様、無線LANランプの位置や光り方は、機種によって異なります。

**6** 無線LAN内蔵エアコン

# STEP [エオリア アプリ]をダウンロード 〈 CLUB Panasonic (クラブパナソニック)の登録〉 2 スマートフォンを準備

- ●「エオリア アプリ」で検索し、お使いのスマートフォンに アプリをダウンロードしてください。
- \*「エオリア アプリ」は無料です。ダウンロードには、通信費が かかります。

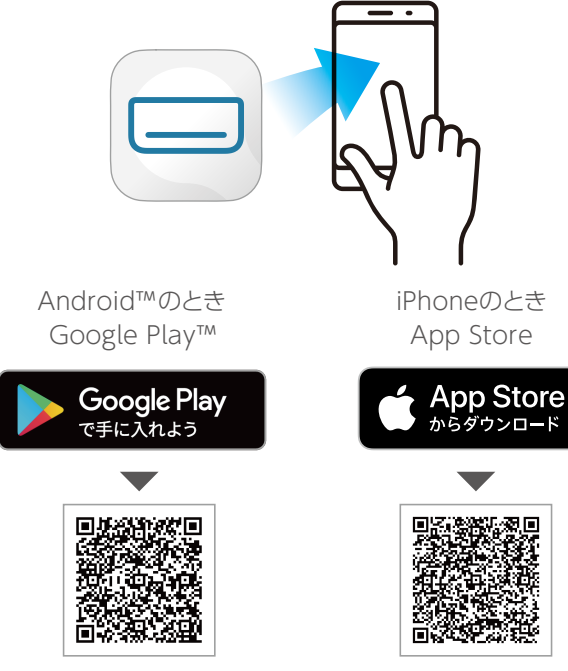

②「エオリア アプリ」のご利用 には、CLUB Panasonicへの ログインが必要です。

CLUB Panasonicにログイン した後、エアコンの初期設定を 行ってください。まだご登録が お済みでない方は、新規会員登 録を行ってください。

CLUB Panasonicは、家電を 便利にお得にお使いいただけ るパナソニックの会員サイトで す。

③「エオリア アプリ」利用規約 をお読みいただき、同意できる 場合は「同意する」をタップして ください。

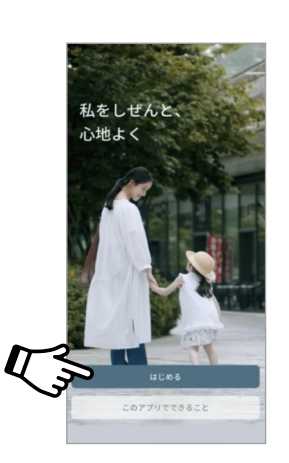

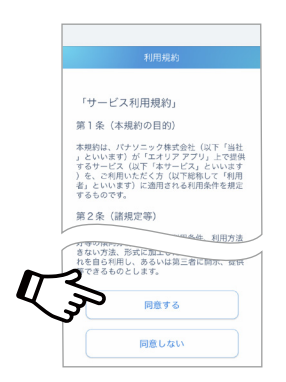

④「無線LANで接続」をタップ。

(((

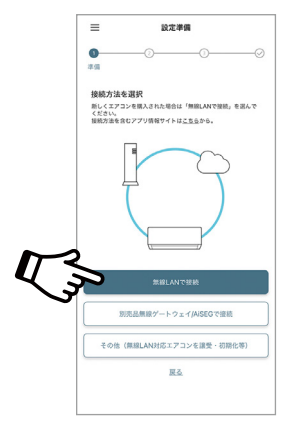

●お使いの無線LANルーターにスマートフォンを接続してください。(お手持ちのスマートフォン設定において、ご自宅の無線LANルーターに記載されている2.4GHz帯のネットワークを選択して接続してください。5GHz帯を選択してしまうと接続できませんのでご注意ください)

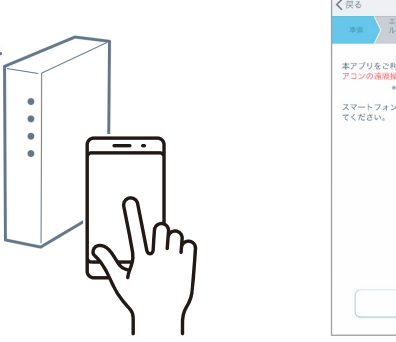

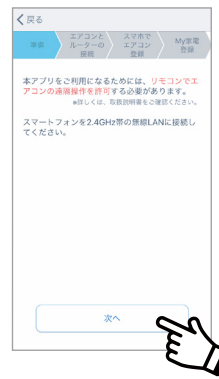

⑥アプリ画面からあてはまる項目を選んで、タップして ください。

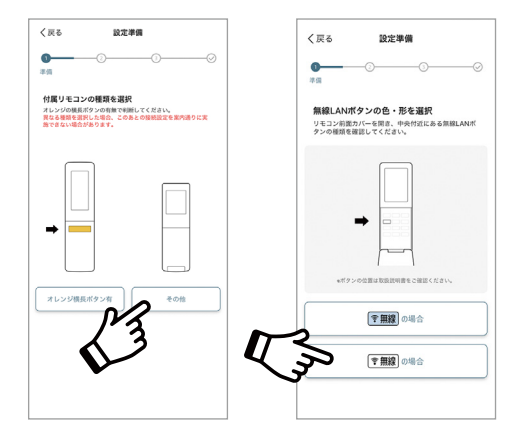

●リモコンの仕様、無線LANランプの位置や光り方は、機種によって異なります。

**7** 無線LAN内蔵エアコン ●下の画面が表示されたら「次へ」をタップ。 (STEP1の①で設定済みのため)

\*STEP2から実施する場合は、アプリの画面に従って、「エア コンの遠隔操作を許可」する設定を行い、「次へ」をタップし てください。

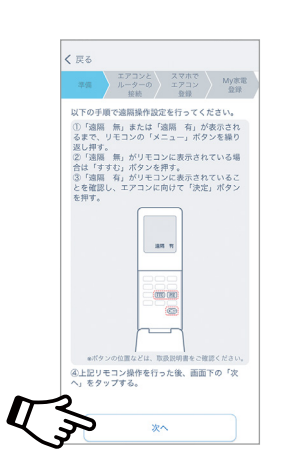

●エアコン本体の無線LANランプ(青)が点灯しているのを確認して、「パスワードを入れずに接続する場合はこちら」をタップしてください。

\*STEP2から実施する場合は、アプリの画面に従って、リモコンの 無線LANボタンを押し、「パスワードを入れずに接続する場 合はこちら」をタップしてください。

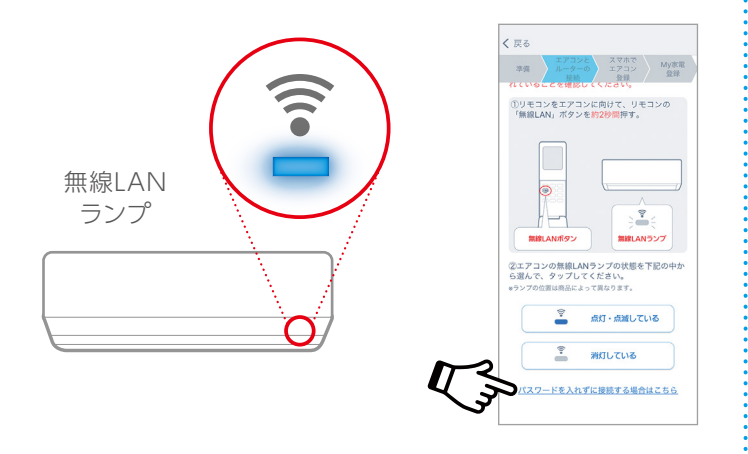

⑨下の画面が表示されたら「次へ」をタップ。 (STEP1の④で設定済みのため)

\*STEP2から実施する場合は、アプリの画面に従って、エアコン とルーターを接続し、接続が成功したら「次へ」をタップして ください。

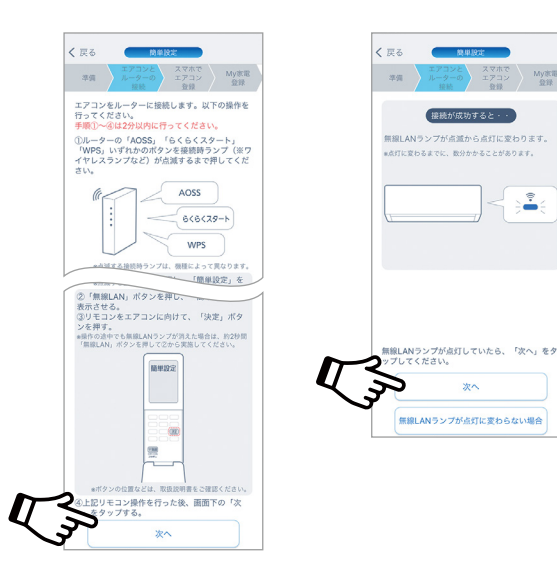

●リモコンの仕様、無線LANランプの位置や光り方は、機種によって異なります。

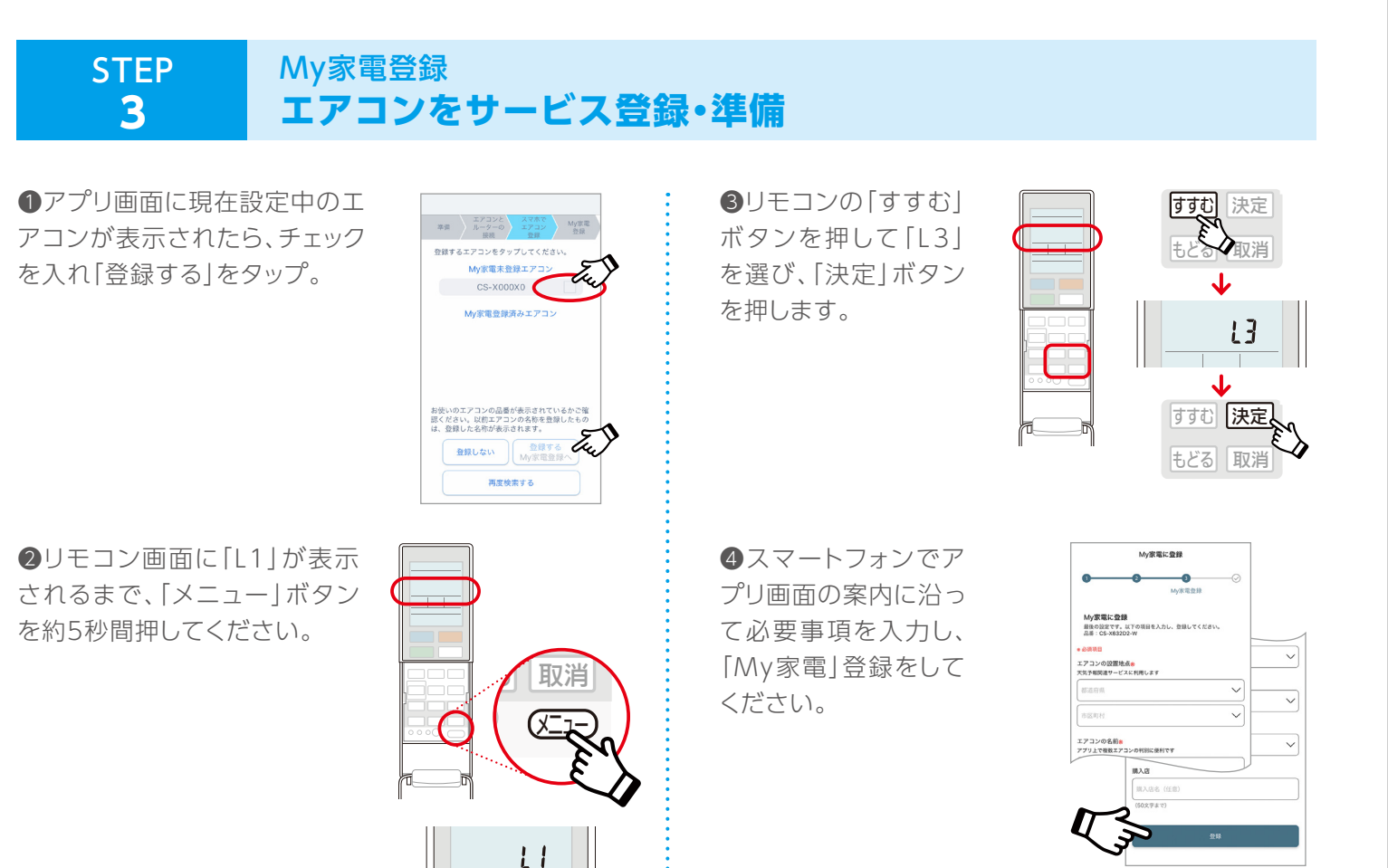

●リモコンの仕様、無線LANランプの位置や光り方は、機種によって異なります。

#### 登録・設定完了です!

●写真、イラスト、スマートフォンの画面はすべてイメージです。

●リモコンの仕様、無線LANランプの位置や光り方は、機種によって異なります。

●AOSSは株式会社バッファローの商標です。らくらく無線スタートはNECプラットフォームズ株式会社の登録商標です。

●AndroidはGoogle LLCの登録商標です。iPhoneはApple Inc.の商標です。App StoreはApple Inc.のサービスマークです。

本サービスのお問い合わせは 0120-878-832(受付9時~18時) パナソニック株式会社 コンシューマーマーケティング ジャパン本部

2022年11月現在